## ดู่มือการใช้งาน ระบบ e-Service ระบบยื่นดำร้องออนไลน์ (One Stop Service)

เข้าสู่เว็บไซด์ www.khaophanom.go.th

## มี ๒ จุดให้ดำเนินการ คือ

จุดที่ ๑ มุมด้านซ้าย จะปรากฏสัญลักษณ์ E- Service

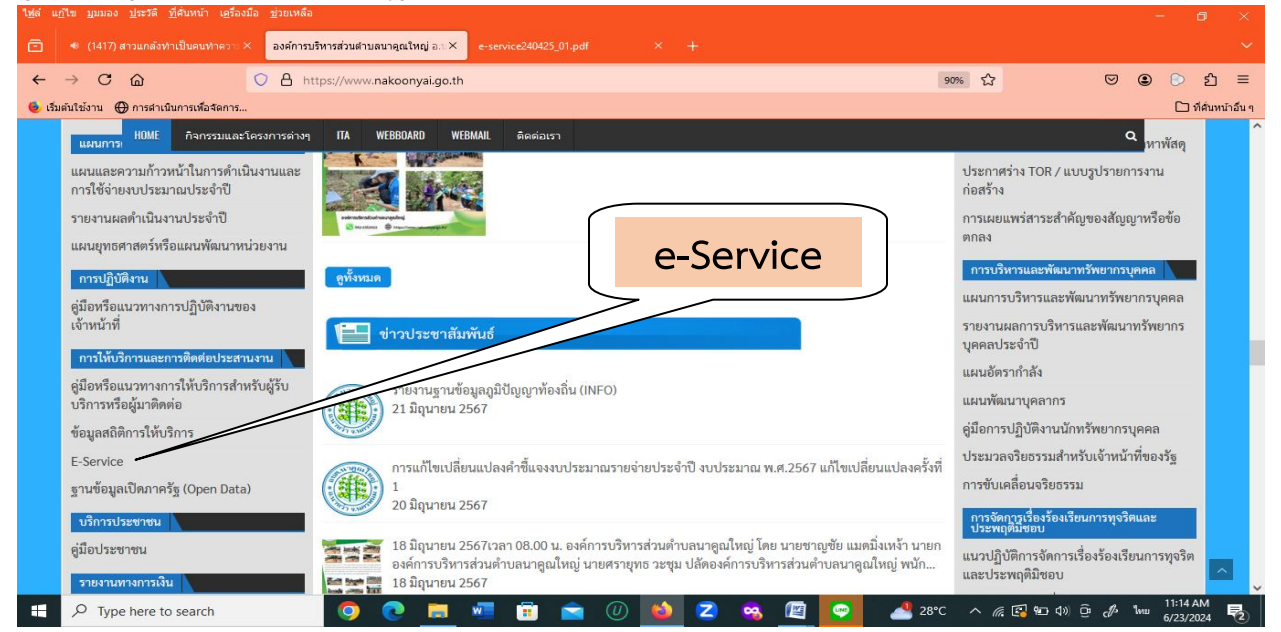

## จุดที่ ๒ ด้านหน้าเว็บไซด์ จะปรากฏรูปสัญลักษณ์ต่างๆ

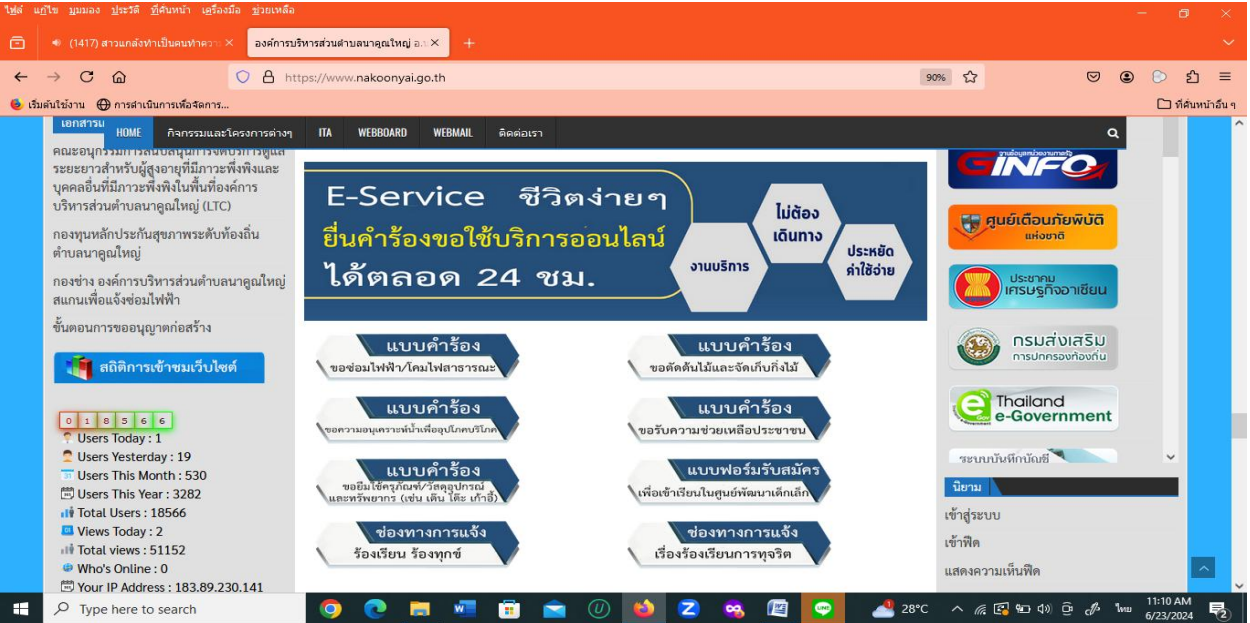

## ตัวอย่างเช่น เมนูเรื่องร้องเรียน/ร้องทุกข์

| ใช้ส่ แก้ไข มูมมอง ประวัติ ที่ส้นหน้า เครื่องมือ ช่วยเหลือ                                            |                                                                |                                                                                                    | - ð ×              |
|----------------------------------------------------------------------------------------------------|----------------------------------------------------------------|----------------------------------------------------------------------------------------------------|--------------------|
| 💼 🔹 (1417) สาวแกลังทำเป็นคนทำความ 🗶 ร้องเรียน ร้องทุกข์ - องค                                         | การบริหารส่วน × e-service240425_01.pdf × +                     |                                                                                                    | ~                  |
| ← → C @ O A https://www.r                                                                             | nakoonyai.go.th/?page_id=6361                                  | 70% 🟠                                                                                                    | ල 🖲 🕞 එ =          |
| 💩 เริ่มต้นใช้งาน   ⊕ การดำเนินการเพื่อจัดการ                                                          |                                                                |                                                                                                    | 🗋 ที่ด้นหน้าอื่น ๆ |
| BREAKING N HOME กิจกรรมและโครงการต่างง                                                                | า ITA WEBBOARD WEBMAIL ติดต่อเรา                               | ٩                                                                                                    | ^                  |
| มน้ามสัก<br>รับมูลทั่วไป<br>โครมสร้วยมูลตากร<br>คิดการสกา<br>ร้อมเรียนกั่วไป<br>เอาร์ ร้อมเรียนกั่วไป | รองเรยน รองทุกข<br>ช่อ นามสกุก *<br>                           |                                                                                                    |                    |
| ร่องเรียนรุงรัด<br>ร่องเรียนรัดซื้อรัดด้าง<br>เป็นบนสำรวจความที่สหอโจ<br>เว มากที่สุด<br>เว มาก       | มีความประสงค์ให้หน่วยงานดำเนินการอย่างไร *<br>สมรื่องร้องเรียน | Enclose Page Letter (Construction)<br>Enclose Page Letter (Construction)<br>Enclose Page Letter (Construct | 11:30 AM           |
| Type here to search                                                                                   | 💽 📃 🖉 📋 🕋 🕖 🔟 🔼 👒 🖳 😪                                          | 📥 29°C \land 🖸 🌾 🚭 🐿 🔅                                                                                                    | G d 1mu 6/23/2024  |

ขั้นตอนที่ ๑ ประชาชนคลิกเลือกรายการเมนูเรื่องร้องเรียน/ร้องทุกข์

ขั้นตอนที่ ๒ กรอกข้อมูลตามแบบฟอร์ม

ขั้นตอนที่ ๓ กด "ส่งเรื่องร้องเรียน" หลังจากนั้นรอเจ้าหน้าที่รับเรื่องและรอดำเนินการในขั้นตอน ต่อไป